## **REGISTRATION FOR LIBRARY CARD**

In order to issue a library card, it is mandatory to follow the next steps:

1. Access the link: <u>http://liberty.umftgm.ro:8080</u> on your device.

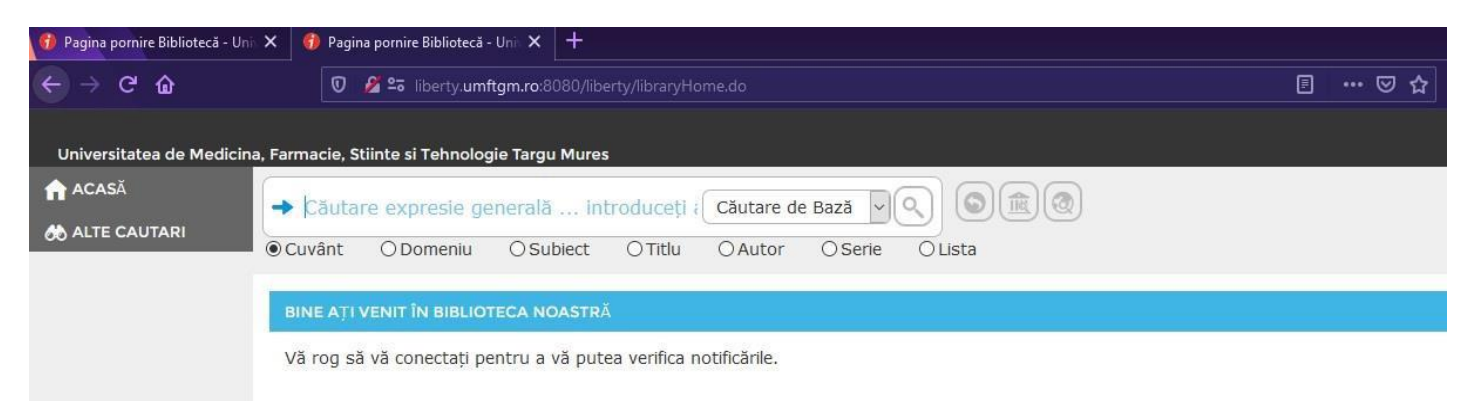

2. In upper right side click on "Înregistrare" (REGISTER)

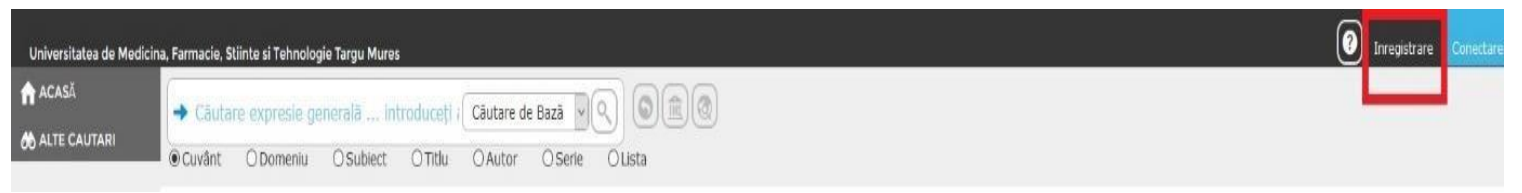

3. Click 'ACCEPT' in PRIVACY POLICY screen (accept to give personal data to the library according to GDPR)

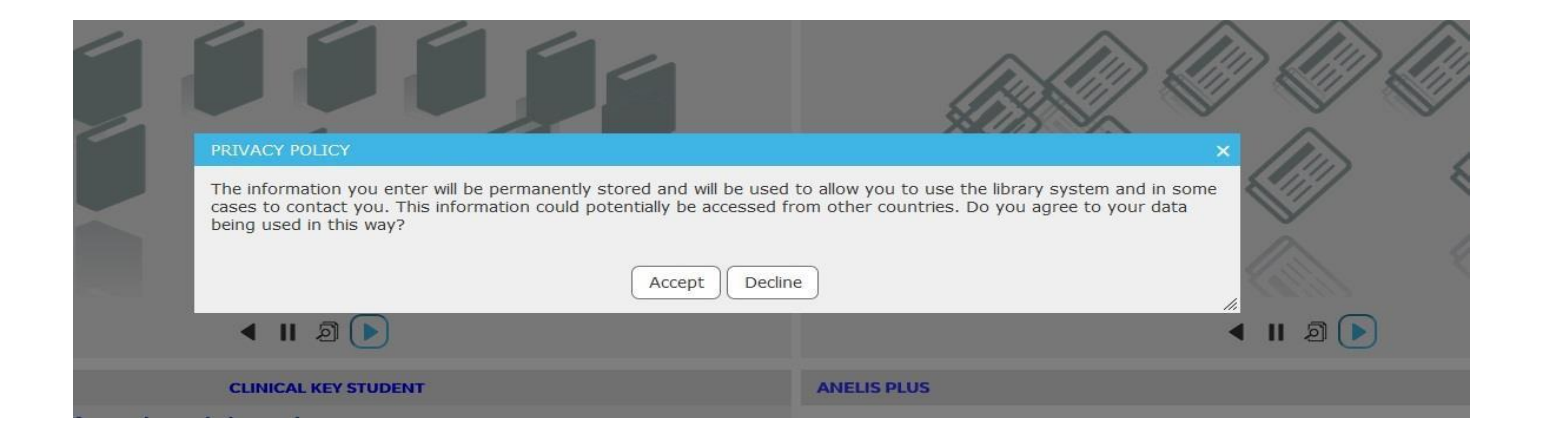

- 4. Fill the page with your personal data:
- SURNAME AND NAME In full capital letters (AS IT APPEARS IN YOUR DOCUMENT);
- ISSUE DATE OF YOUR ID CARD / PASSPORT click on the calendar and select the date;
- BIRTHDAY write it using '/' in the form under the box;
- SET A PASSWORD pay attention to capital letters, signs, numbers (it is case sensitive);

- INTRODUCE YOUR HOME ADRESS country, city and all the relevant information;
- INTRODUCE YOUR E-MAIL / TELEPHONE NUMBER;
- AN (year of study) use 1/6, 2/6 etc;
- PROFIL (SPECIALIZATION MEDICINE ENGLISH/ DENTAL MEDICINE/ MEDICINE ENGLISH HAMBURG);
- LANGUAGE SET ON ENGLISH (AUSTRALIA) IT COVERS ALL WRITTEN INFORMATION IN ENGLISH.
- Click 'FINISH' when you are done.

| INREGISTRARE                                                                      |                                                                                                    |
|-----------------------------------------------------------------------------------|----------------------------------------------------------------------------------------------------|
| Complete this form, so that the library staff can register you as a new borrower. |                                                                                                    |
| Nume de familie:                                                                  | Enter your surname.                                                                                                    |
| Prenume:                                                                          | Enter your first name.                                                                                                    |
| Sex:                                                                              | O Female<br>O Male                                                                                                    |
| CNP:                                                                              | Select your gender.                                                                                                    |
| Serie/Nr CI/pasaport:                                                             | Enter your ID Card Number.                                                                                                    |
| Data emiterii CI/Pasaport:                                                        | Custom date/time field, in the format dd/MM/yyyy.                                                                                                    |
| Data nasterii:                                                                    | Enter your date of birth, in the format dd/MM/yyyy.                                                                                                    |
| Parola:                                                                           | Parola                                                                                                    |
| Adresă:                                                                           | Please enter your password in the top input box and then re-enter it in the bottom input box to confirm.<br>The minimum number of characters is: 3. Spaces can be used but they are not counted towards the length.                                       |
|                                                                                   |                                                                                                    |
|                                                                                   |                                                                                                    |
| Email:                                                                            | Enter your email address.                                                                                                    |
| Telefon:                                                                          | Enter your phone number.                                                                                                    |
| An:                                                                               | 1/6     ✓       Select the Year level you are attending.                                                                                                    |
| Profil:                                                                           | MEDICINĂ MILITARĂ                                                                                                    |
| Limba afișării:                                                                   | română (România) v<br>Select the custom language (dialect) or leave blank if you will use the system default language.                                                                                                    |
| Attribute Search History:                                                         | <ul> <li>Da</li> <li>Nu</li> <li>Select whether to attribute your search history to your borrower account. If you select 'No', your search history will be retained, but will be anonymous. Search history is retained for reporting purposes.</li> </ul> |
|                                                                                   | Finish     Renunță                                                                                                    |

5. After Registration the final step in order to have the library card issued you have to go the library, into the Public Relations office.